## Mount Sailpoint - Check status of your request Sinai

## **Checking Status of your request**

- 1. Login into Sailpoint
- 2. Click on My Work dropdown and click on Access Request

| ≣  | Home      | My Work 👻                         | Identitie | S 🕶 | Intelligence 🗸 | Setup <del>-</del> |          |
|----|-----------|-----------------------------------|-----------|-----|----------------|--------------------|----------|
| *  | Home      | My Access Re                      | views     |     |                |                    |          |
|    |           | Access Requests Policy Violations |           |     |                |                    |          |
|    |           |                                   |           | 2   |                | Request Access     | <b>,</b> |
|    |           | Work Items                        |           |     |                |                    |          |
| La | atest App | provals                           |           |     |                |                    |          |

3. Select the request, you would like to check the status of

| Filter b | ty identity Q     | Advanced Search |                |                   |                  |                 |
|----------|-------------------|-----------------|----------------|-------------------|------------------|-----------------|
|          | Access Request ID | Priority        | Туре           | Requester         | Requestee        | Request Date    |
|          | 51493             | Normal          | Request Access | Deepak G. Thakkar | PAUL PAK         | 6/15/17 4:31 Ph |
|          | 51492             | Normai          | Request Access | Deepak G. Thakkar | PAUL PAK         | 6/15/17 4:27 Pt |
|          | 51491             | Normai          | Request Access | Deepak G. Thakkar | PAUL PAK         | 6/15/17 4:20 Pt |
| 0        | 51490             | Normai          | Request Access | Deepak G. Thakkar | PAUL PAK         | 6/15/17 4:15 Pt |
| /        | 51455             | Normai          | Request Access | Deepak G. Thakkar | FARLEY PADRON    | 6/13/17 9:54 Al |
|          | 51452             | Normail         | Request Access | Deepak G. Thakkar | ISMAILA GASSAMA  | 6/12/17 12:17   |
|          | 51451             | Normai          | Request Access | Deepak G. Thakkar | Joe Provisioning | 6/10/17 9:20 A  |

4. Once you click on the request, the dropdown will expand

| Filter b | y Identity Q           | Advance            | ed Search                |                            |           |                  |                |
|----------|------------------------|--------------------|--------------------------|----------------------------|-----------|------------------|----------------|
|          | Access Request ID      | Priority           | Туре                     | Requester                  | Dequestee | Request Date     | Current Ste    |
|          | 51493                  | Normal             | Request Aco              | Click here for to view     | UL PAK    | 6/15/17 4:31 PM  | End            |
|          | 51492                  | Normal             | Request Acc              | Complete Request           | UL PAK    | 6/15/17 4:27 PM  | End            |
|          | 51491                  | Normal             | Request                  | Details                    | UL PAK    | 6/15/17 4:20 PM  | End            |
| D        | 51490                  | Normal             | 1 1000                   | Details                    | UL PA     |                  | Initialize     |
| Req      | uest Items Mew Complet | e Details          |                          | Arcourt                    |           | Details          | uproval Status |
| Add      | memberOf I             | Epic File Share Ep | k Filesharei ArchivePala | ertSummeryExtractaligitive | Hospitz   |                  | ding           |
| Det      | scription              |                    | -                        | Owner                      | c         | Open Date Detail |                |
|          |                        |                    |                          |                            |           |                  |                |

5. For Complete Details, click on View Complete details, a new window will open up

| rans Regarat (0: 5110)<br>Type: Respect Asses<br>Regarder: Despair G. Trainar<br>Respecter: Resp Linc |                                                        | C<br>Re<br>Comp | Current Map Initialize<br>legenst Date 0/0512 415 PM<br>spleton Date |                                                        |                 | Provisionin<br>Status is Pend               | g<br>ling                          |
|----------------------------------------------------------------------------------------------------|--------------------------------------------------------|-----------------|----------------------------------------------------------------------|--------------------------------------------------------|-----------------|---------------------------------------------|------------------------------------|
| Integration Status Perding<br>Priority Normal                                                         |                                                        |                 |                                                                      |                                                        |                 |                                             | -                                  |
| **                                                                                                    |                                                        | Арр             | proval status I                                                      | s Open.                                                |                 |                                             |                                    |
| pest term                                                                                             |                                                        | - W             | aiting for An                                                        | aroval                                                 |                 |                                             |                                    |
| paration have                                                                                         | Walue                                                  |                 | and give and                                                         | incation Incation                                      | Instance Core   | ments Appro                                 | oval Statute Provision             |
| 1 1 1 1 1 1 1 1 1 1 1 1 1 1 1 1 1 1 1                                                                 | 2 mg 1 1 mm                                            |                 | alter an and the second                                              |                                                        |                 |                                             |                                    |
|                                                                                                    |                                                        |                 |                                                                      |                                                        |                 |                                             |                                    |
| machanis                                                                                              | - Owner                                                | Oners Date      | Com                                                                  | defeet Date Comments                                   | Status Day      | ula.                                        |                                    |
| portival - Account Changes for PALL PAK                                                               | ER DEDROE WCALPINE                                     | 6/15/17 04.18   | 1.22 pm                                                              |                                                        | Open 1.A        | oproval Remoti (Crick Ref Defailed          |                                    |
| 1 1 Page 1 41 2 20                                                                                    | 2 5                                                    |                 |                                                                      |                                                        |                 |                                             | Deg                                |
| Approver<br>Request Items                                                                             |                                                        |                 |                                                                      |                                                        |                 |                                             |                                    |
| Approver<br>Request Items<br>Operation                                                                | Item                                                   |                 | Value                                                                |                                                        |                 |                                             | Display                            |
| Approver<br>Request items<br>Operation<br>Add                                                         | Item<br>memberOf                                       |                 | Value<br>CN=!!EpicFileSi                                             | hare!EpicFileshare!A                                   | rchivePatientSu | ummaryExtracts\#                            | Display<br>g #EpicFil-             |
| Approver Request Items Operation Add II 9 Pa                                                          | Item<br>memberOf<br>ge 1 of 1                          | M               | Value<br>CN=IIEpicFileSi<br>& Show 5                                 | harelEpicFilesharelA                                   | rchivePatientSu | ummaryExtracts\≇                            | Display<br>g #EpicFil-             |
| Approver<br>Request Items<br>Operation<br>Add<br>IN 4 Pa<br>Interactions                              | Item<br>memberOf<br>ge 1 of 1                          | )<br>Approx     | Value<br>CN=HEpicFileSI                                              | harelEpicFilesharelA                                   | rchivePatientSu | ummaryExtractsV#                            | Display<br>In HEpicFile            |
| Approver<br>Request items<br>Operation<br>Add<br>Iteractions<br>Description                           | Item<br>memberOf<br>ge 1 of 1                          | Approv          | Value<br>CN=HEpicFileSi<br>Show 5                                    | harelEpicFilesharelA                                   | rchivePatientSu | ummaryExtracts\#<br>Open Date               | Display<br>ig IIEpicFili           |
| Approver Request Items Operation Add III 4 Pa Interactions Description Approval - Account             | Item<br>memberOf<br>ge 1 of 1<br>int Changes for: PAUI | Approv<br>L PAK | Value<br>CN=HEpicFileSi<br>& Show 5                                  | harelEpicFilesharelA<br>✓ žems<br>Owner<br>✓ GEORGE MC | rchivePatientSu | ummaryExtracts₩<br>Open Date<br>6/15/17 04: | Display<br>g IIEpicFib<br>t5:22 pm |

6. If you are waiting for an Approval, contact the Approver, to have them login into sailpoint and approve the sailpoint request